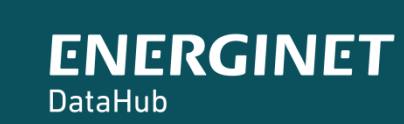

(Ť)

# ELOVERBLIK

Adgang til egne data via API-kald

| Kundeportalen Eloverblik          | side 3    |
|-----------------------------------|-----------|
| Adgang til egne data via API-kald | side 4    |
| Refreshtoken                      | side 5-7  |
| Swagger                           | side 8-10 |

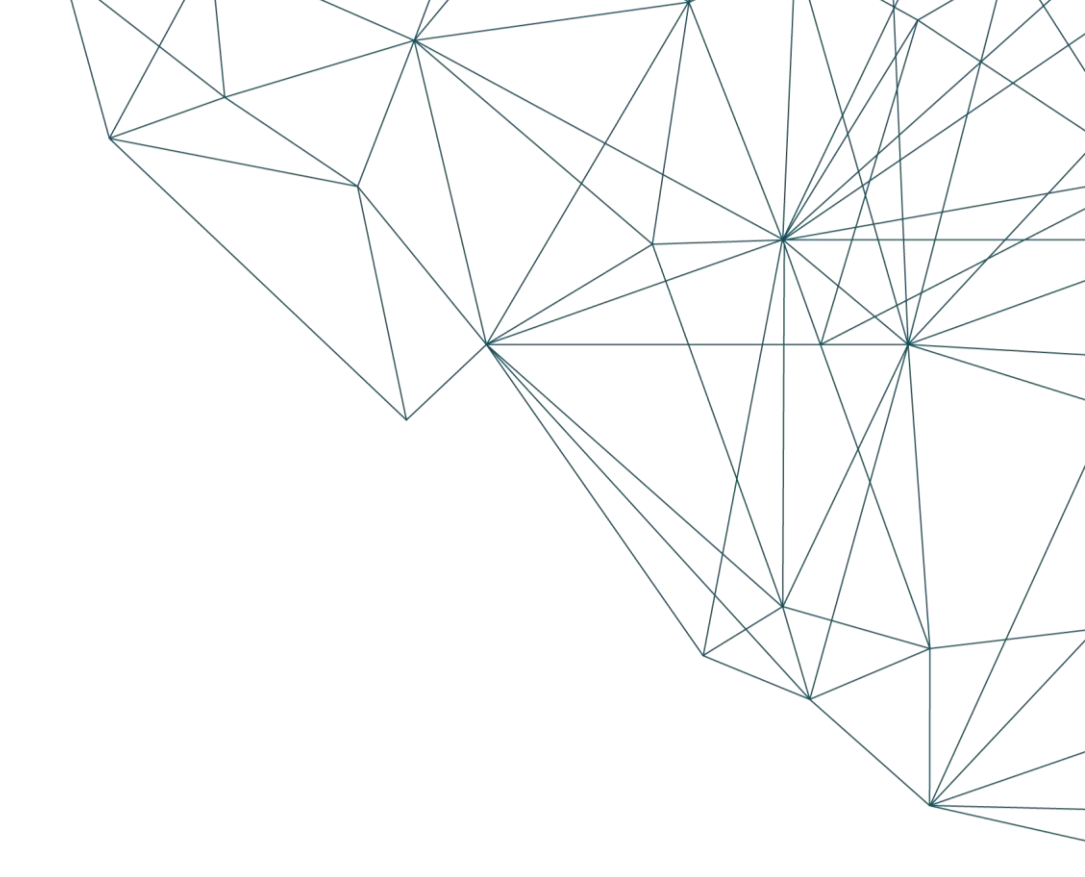

# KUNDEPORTALEN ELOVERBLIK

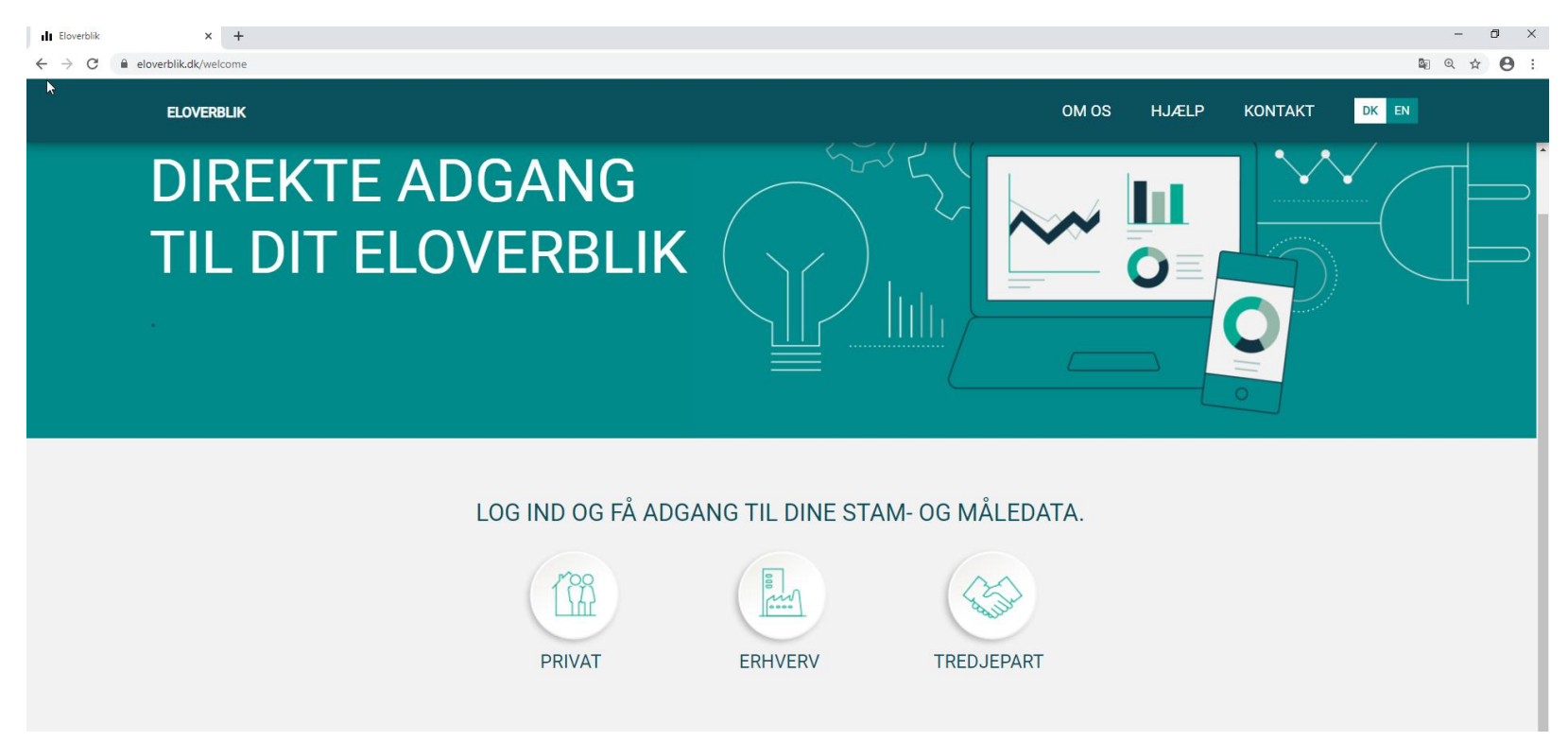

Via Eloverblik har du som elkunde adgang til de data, som din elleverandør og din lokale netvirksomhed har registreret i DataHub. Du finder Eloverblik via dette link: <u>https://eloverblik.dk/welcome</u>

Du kan læse mere om DataHub via dette link: <u>https://energinet.dk/Energidata/DataHub</u>

# ADGANG TIL EGNE DATA VIA API-KALD

De fleste elkunder vil tilgå deres data via Eloverblik, hvor de kan få vist data på skærmen eller eksportere data til Excel.

Det er også muligt at foretage API-kald, så man kan omsætte rådata i JSON- eller XML-format til en ønsket visning i eget system. BEMÆRK venligst at vi forventer at du har en grundlæggende viden om API-kald, hvis du ønsker at tilgå dine data via denne løsning.

På vores hjemmeside <u>https://energinet.dk/Energidata/DataHub/Eloverblik</u> finder du 3 vigtige dokumenter, som vi vil bede dig om at læse.

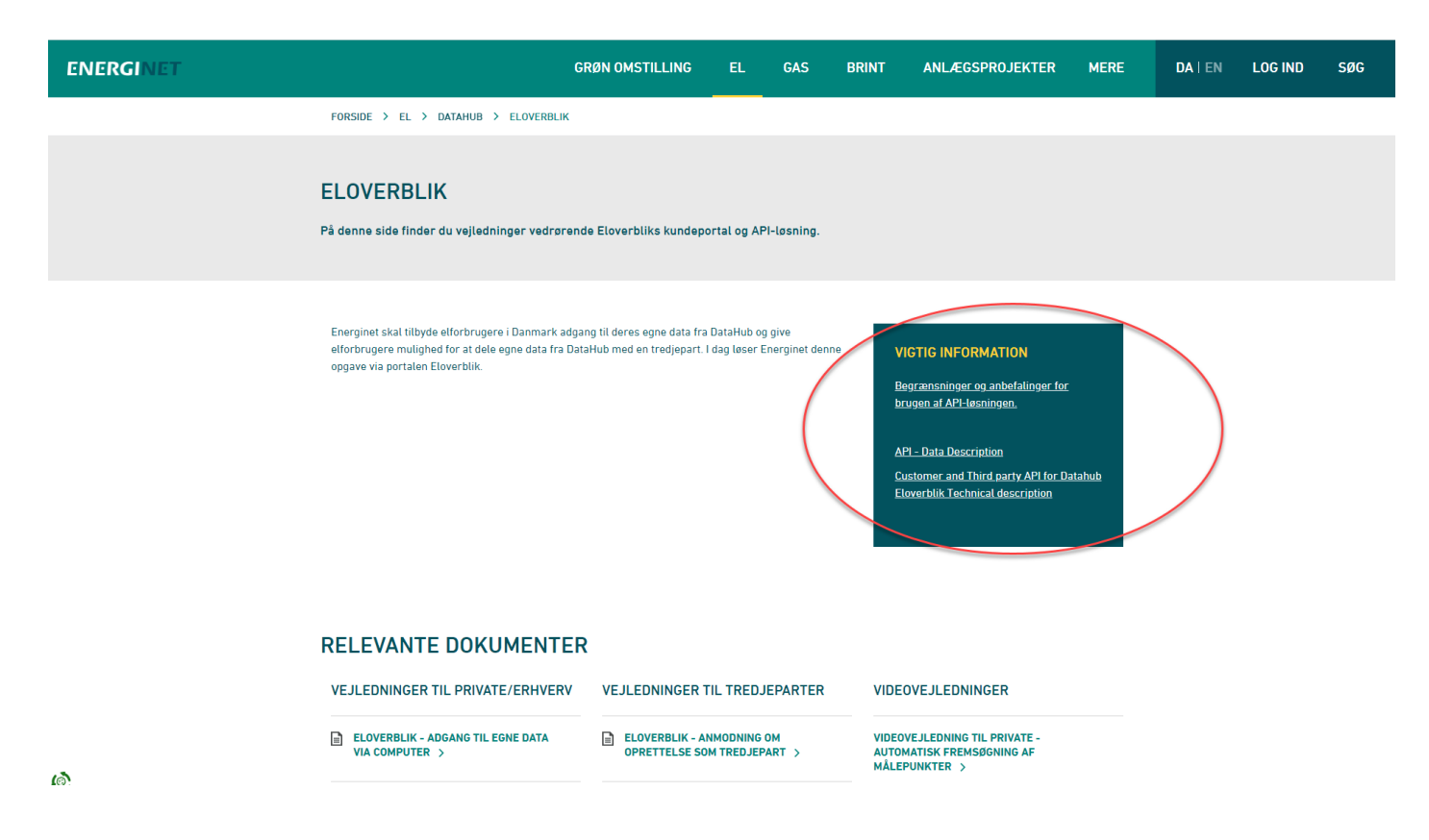

## REFRESHTOKEN

Du kan via Eloverblik danne et såkaldt refreshtoken.

Med et refreshtoken kan du danne et dataaccesstoken, som er en forudsætning for at kunne kalde på egne data.

Et refreshtoken er gyldig i et år, men du kan til enhver tid deaktivere eller slette dit token, og et dataaccesstoken er gyldig i et døgn.

Klik på profilikonet øverst til højre, og klik derefter på "Datadeling".

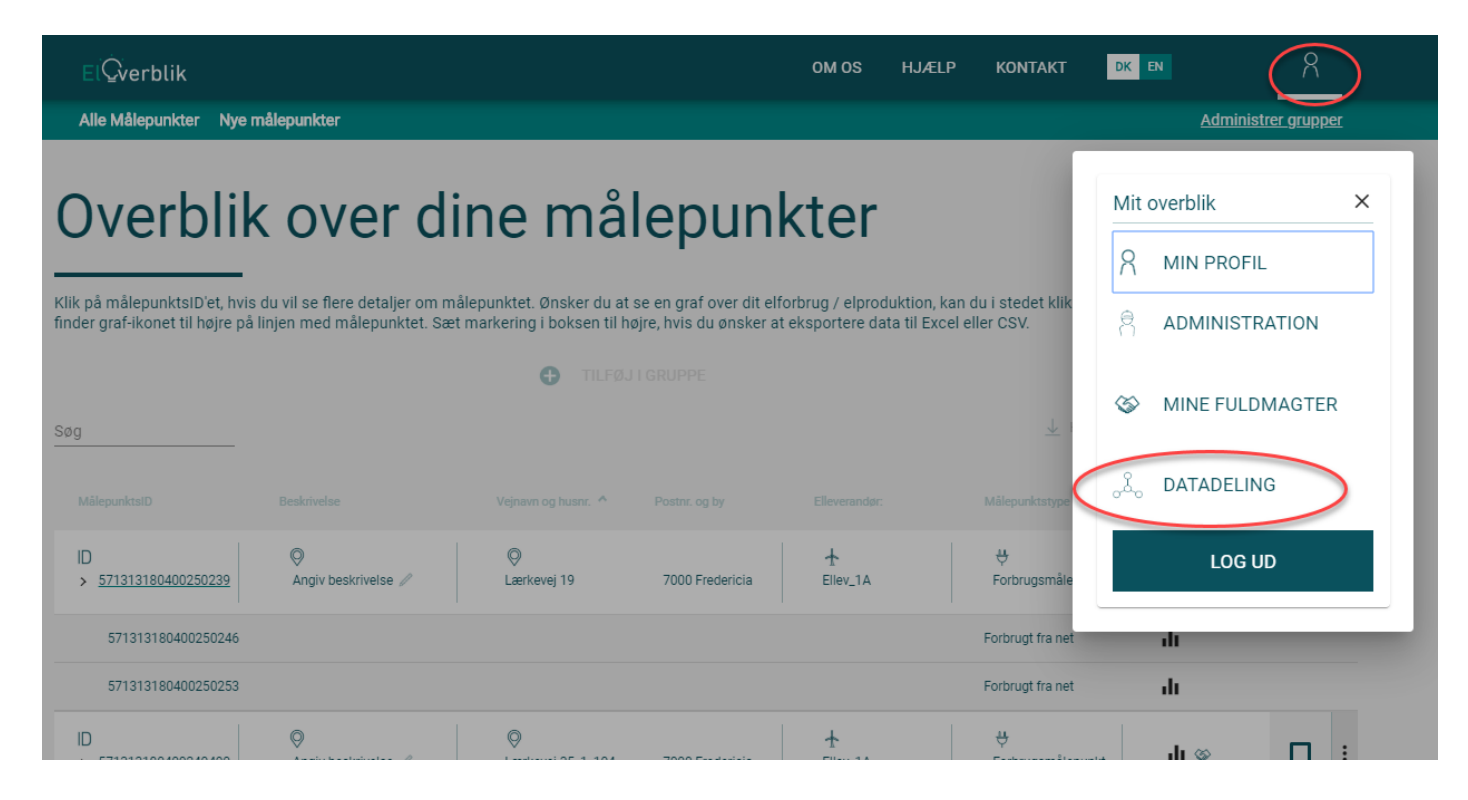

## REFRESHTOKEN-FORTSAT

Klik på "Opret Token"

| ElQverblik                                                                                                    |            |                   | OM OS | HJÆLP | KONTAKT | DK EN | 8           |
|----------------------------------------------------------------------------------------------------|------------|-------------------|-------|-------|---------|-------|-------------|
| Adgang til data fra Eloverblik via andre systemer                                                                                                    |            |                   |       |       |         |       |             |
| Via et kunde-API har du mulighed for at tilgå dine data fra Eloverblik via et andet system, som er bygget til formålet. For at benytte denne mulighed skal der anvendes en adgangstoken,<br>som skal installeres på det system, der skal tilgå dataene. Du kan oprette og administrere adgangstokens her på siden. Vær særlig opmærksom på, at den token, du opretter indeholder<br>et unikt ID, der identificerer dig. Alle der er i besiddelse af din token, kan således hente de data, du har adgang til. Vær derfor forsigtig med, hvordan du opbevarer og deler din token. Du<br>kan til enhver tid deaktivere eller slette din token her på siden, så den ikke længere kan anvendes. |            |                   |       |       |         |       |             |
| Søg                                                                                                    |            |                   |       |       |         |       | Opret Token |
| Navn                                                                                                    | Udløbsdato | Aktivitets status |       |       |         |       |             |
| Ingen resultater                                                                                                    |            |                   |       |       |         |       |             |

Navngiv dit token, og klik på "Opret Token".

| Op        | ret Token                  | × |
|-----------|----------------------------|---|
| Nav<br>ku | nde- <mark>API</mark> 2020 | þ |
|           | Opret Token                |   |
|           |                            |   |

# REFRESHTOKEN-FORTSAT

Eloverblik danner nu et token, som er en unik kombination af tal og bogstaver. Klik på "Kopier til udklipsholder".

Det er vigtigt at du gemmer dit refreshtoken, da det ikke er synligt på Eloverblik, når du har lukket dette pop-up vindue.

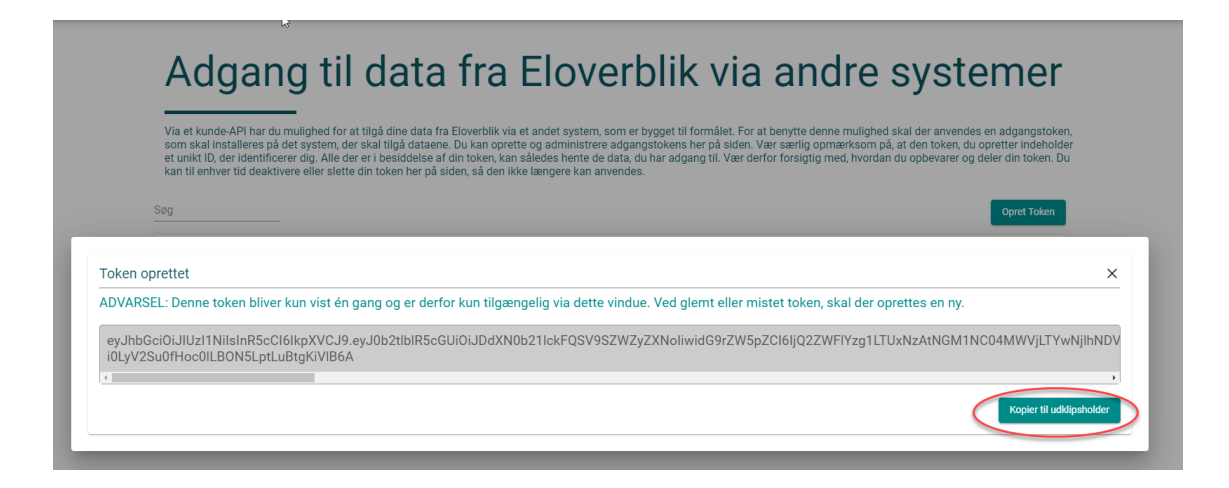

Du kan slette dit token ved at klikke på skraldespandsikonet til højre.

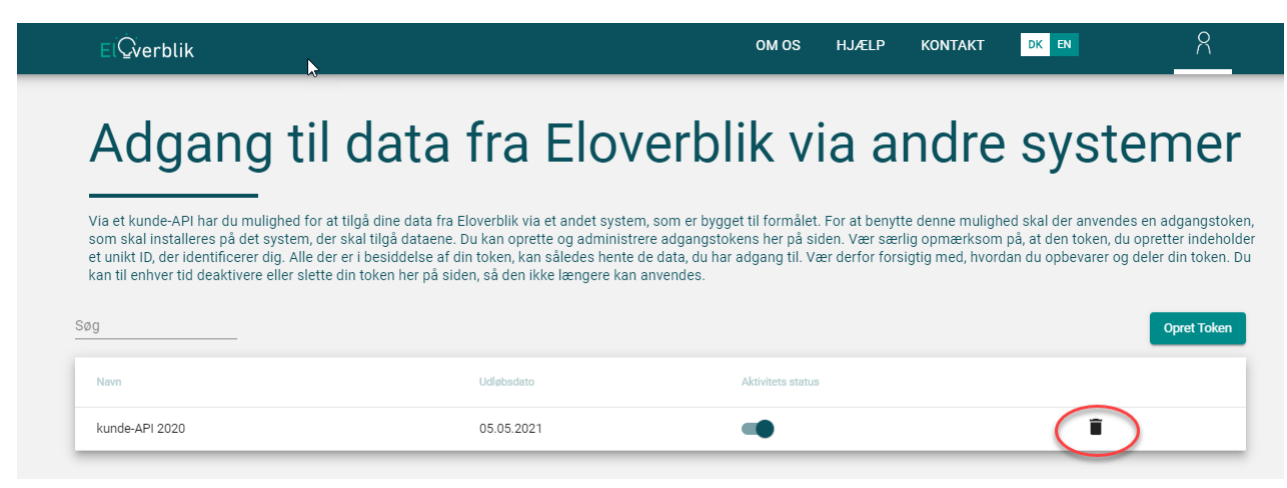

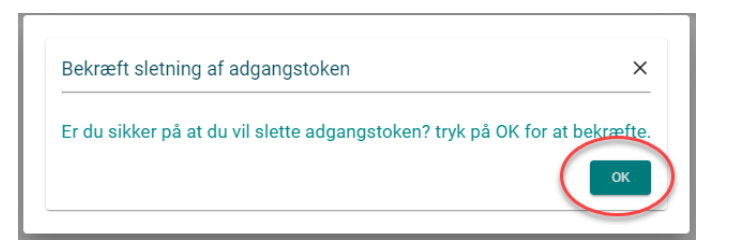

#### SWAGGER

Vi har udstedt en swagger, hvor du ved hjælp af dit refreshtoken kan afprøve de forskelige API-kald, som er beskrevet i dokumentet "Technical description".

Du finder swaggeren via dette link: https://api.eloverblik.dk/CustomerApi/index.html

Med dit refreshtoken kan du kalde på et dataaccestoken, som du skal bruge for at kunne gennemføre de forskellige API-kald.

Klik på "Authorize" og husk at skrive "Bearer" (altså Bearer efterfulgt af mellemrum) foran dit token.

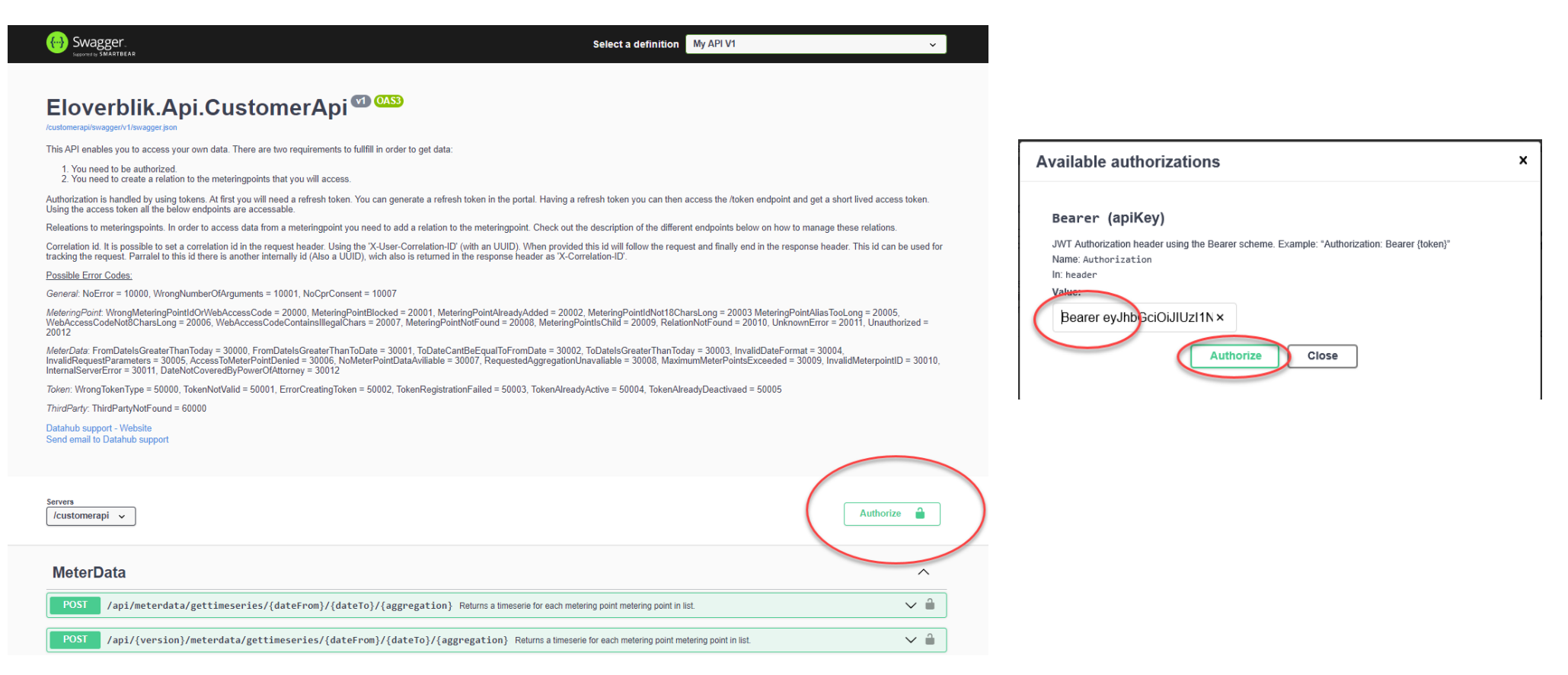

## SWAGGER - FORTSAT

Klik på "Close" for at lukke pop-up vinduet.

| Available authorizations                                                                                                    | × |
|----------------------------------------------------------------------------------------------------|---|
| Bearer (apiKey)                                                                                                    |   |
| Authorized                                                                                                    |   |
| JWT Authorization header using the Bearer scheme. Example: "Authorization: Bearer (token)"<br>Name: Authorization<br>In: header<br>Value: ******<br>Logout |   |

#### Udfør GET Token-kaldet.

| / | Token                                                                                                    | ^    |
|---|----------------------------------------------------------------------------------------------------|------|
|   | GET /api/token Returns a data access token.                                                                                                    | _] ≜ |
|   | In order to get an access token you will need a valid refresh token. This token can be fetched from the portal. The token is a JWT token. There are tools that can read the content eg: https://jwt.io/ The token must be submittet in the request header like "Authorization: Bearer eyJhbGciOi" |      |
|   | Parameters Try it o                                                                                                    | ut   |
|   | No parameters                                                                                                    |      |

#### Klik på "Execute".

| Token                                                                                                    | ^     |
|----------------------------------------------------------------------------------------------------|-------|
| GET /api/token Returns a data access token.                                                                                                    | ^ ∎   |
| In order to get an access token you will need a valid refresh token. This token can be fetched from the portal. The token is a JWT token. There are tools that can read the content eg: https://jwt.io/ The token must be submittet in the request header like "Authorization: Bearer eyJhbGciOi" |       |
| Parameters                                                                                                    | incel |
| No parameters                                                                                                    |       |
| Execute                                                                                                    |       |

# SWAGGER - FORTSAT

Kopiér dataaccestokenent fra feltet "Response body" UDEN citationstegn "".

Gentag authorization-processen som beskrevet på side 8 – denne gang med dataaccestokenet.

| Execute                                                                                                    | Clear                                                                                                    |  |
|----------------------------------------------------------------------------------------------------|----------------------------------------------------------------------------------------------------|--|
|                                                                                                    |                                                                                                    |  |
| Responses                                                                                                    |                                                                                                    |  |
| Curl                                                                                                    |                                                                                                    |  |
| curl -X 'GET' \         'https://api.eloverblik.dk/customerapi/api/token' \         -H 'accept: application/json' \         -H 'accept: application/json' \         -H 'actopi: Bearer eyjhb6ci0iJIUZIINIISINR5cCIGIkpXVCJ9.eyj0b2tlblR5cGUI0iJDdXN0b211ckFQ5V95ZWZyZXN0IiwidG9rZW5pZCIGIjk3NDZjNjhhLTc2M2YtNDkzY504NDkyLTUw0GVlYWRmNmNloCISIndlYkFwcCIGWyJDdXN0b211ckFwaSI         -H 'authorization: Bearer eyjhb6ci0iJIUZIINIISINR5cCIGIkpXVCJ9.eyj0b2tlblR5cGUI0iJDdXN0b211ckFQ5V95ZWZyZXN0IiwidG9rZW5pZCIGIjk3NDZjNjhhLTc2M2YtNDkzY504NDkyLTUw0GVlYWRmNmNloCISIndlYkFwcCIGWyJDdXN0b211ckFwaSI |                                                                                                    |  |
| Request URL                                                                                                    |                                                                                                    |  |
| https://api.eloverblik.dk/customerapi/api/token                                                                                                    |                                                                                                    |  |
| Server response                                                                                                    |                                                                                                    |  |
| Code Details                                                                                                    |                                                                                                    |  |
| 200 Response body                                                                                                    |                                                                                                    |  |
| <pre>{     "result": "eyJhbGci0iJULZIINITSINR5cCI6IkpXVCJ9.eyJ0b2tlblR5cGUi0iJDdXN0b21lckFQSV9EYXRH     aSISIKWIC3RvbMvyQXBPIiwiQ3VZdG9tZXJBCHAIXSwianRPIj0iMZgxHZA3NjItWzhiY900YWU2LTK3ZDgtNDCwNT     Ii0iJQSUQ60TIWC0YMDAyLTItHZIXNTQ1HTAXDUTZIWiaHR0cDovL3NjaGvtYXDweGisc29hcCSVcmVd3HVMJA     MDgtHjAwMi0yLTMyMTU0NTEwMTK1NIISINR5cCI6IIBPQ0VTIiwidXNlcklkIj0iNDUILCJleHAi0jE2NTEwNDU3MT     D2lcGVVbvVkpIXmwYR0WN44ituNX7U"   } </pre>                                                                                                    | QQNNjZQNZIIwidG9rZN5pZCI6IjMANTNANZYYLTC4YmMtNgFlNi05N2Q4LTQ3MOUGNjC3YjMyZCISIndlYkFwcCIGNYJDHAMB4211ckFw<br>QQ2NcdiWz3kIiwiaHR0cDovL3NjaGVtYXMueG1sc29hcC5vcmcvd3MvMjAuNS8wNS9pZGVudG10eS9jDGFpbXWvDmFtzMlkZNS0aJvzpZX<br>WNS8wNS9pZGVudG10eS9jD6pbXWr2JlZZNSUVMILjOiSmVhDiRwL7hscmL2IiwibG9naW5UexBlJjOiSZV5Q2FyZCISINBPZCIGIjO<br>TYSImlzcyI6IkVuZXJnaW5ldCIsInRva2VuTmFtZSIGIk5pcmFzXzIyMDIyMDIyIiwiYXVkIjOiRWSlcmdpbmV0Tm9_YL4SwvGMHRcarr<br>Dovertoad |  |
| J<br>Response headers                                                                                                    |                                                                                                    |  |